## 郵便料金計器DM300c/DM400c型 電話番号設定変更手順書

(LAN接続で残額補充などを実施しているお客様は②のソフトウエアダウンロード[別紙参照]のみ行ってください)※接続確認方法は下記の通りです

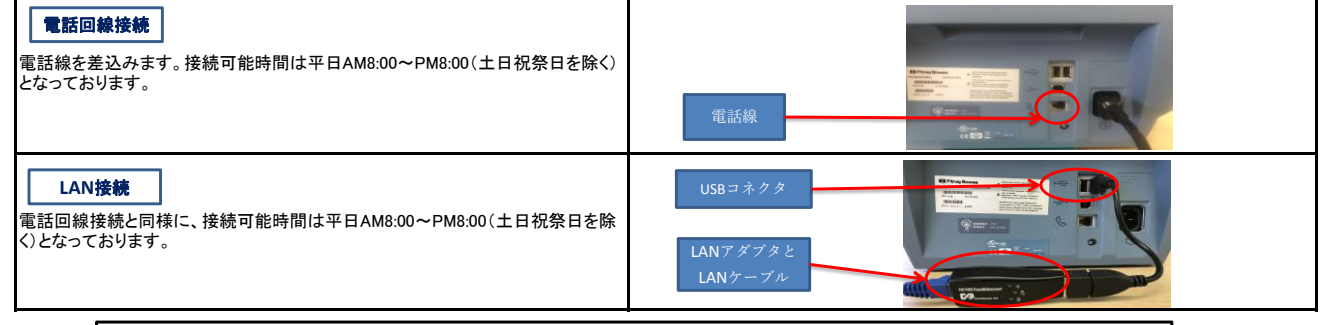

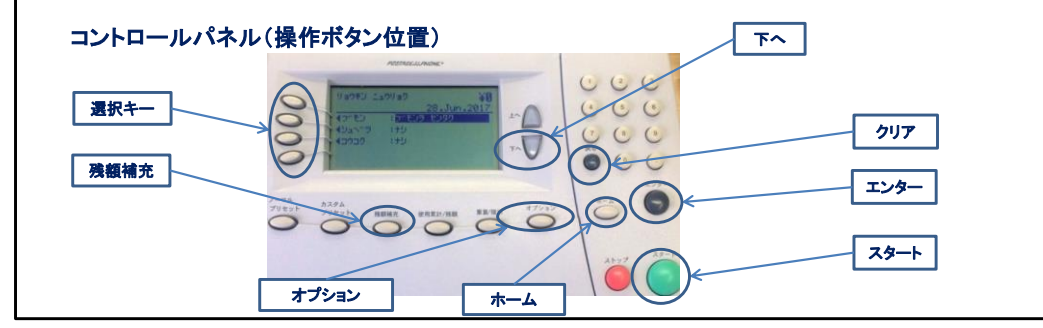

| ①【新しい電話番号設定】03-4578-6837に設定して接続テストを実行                                                                                                    |                                                                                             |
|----------------------------------------------------------------------------------------------------|---------------------------------------------------------------------------------------------|
| 表示画面                                                                                                    | 操作                                                                                          |
| IJ₃ウキン ニュウリョク ¥0   0 g XX.Jul.2017   <7' モン : 7' モンセンタク   <シュヘ` ツ : ナシ   <コウコウ : ナシ                                                                | 画面下の一番右側にある【オプション】ボタンを押して<br>【▼下へ】ボタンを1回押します                                                |
| メインメニュー<br>< 7 <sup>°</sup> モンシュウケイ<br>< 7 <sup>°</sup> リセット オブ <sup>°</sup> ション<br>< メンデナンス<br>< <b>デ <sup>°</sup> ールセンター・/ セワソ<sup>°</sup> 1</b> | 「データーセンターヘノセツゾク」を選択します                                                                      |
| デ ータセンター オブ ション<br><アップ デ ート チェック<br><b>&lt;デ ンリセッテイ</b><br><デ イストリビ ューター セットアップ<br><ネットワークセッテイ                                                    | 「デンワセッテイ」を選択します                                                                             |
| デ・ンワノ セッライ   <ダ イヤルホウジキ   <ダ イヤル ブ・リフィックス   <ア・ソワト・ンゴ・ウ   <ブ ラインド・ダ・イヤル   シュウリョウ [エンターオス]                                                          | 「デンワバンゴウ」を選択します                                                                             |
| ケイコク!<br>セツゾ クヨウ デ ンワ ハ ンゴ ウ<br>ビ ツニーボ ウズ ノ キョカナシニ<br>セツゾ クヨウ デ ンワ ハ ンゴ ウヲ<br>ヘンコウ シナイデ クダ サイ<br><b>&lt; ワツ ケル</b>                                 | 警告と表示されますが「ッッ・ケル」のボタンを選択します                                                                 |
| デンワペンゴウ<br>デンワペンゴウヲ ニュウリョク<br>0120936111                                                                                                    | ・現在設定されている電話番号が表示されます<br>(0345786837が表示されたらそのまま【OK】を選択)<br>・【クリア】を押すと表示されている電話番号の数字がすべて消えます |
| <ok< th=""><th>・03457876837と入力し「OK」を選択します</th></ok<>                                                                                               | ・03457876837と入力し「OK」を選択します                                                                  |

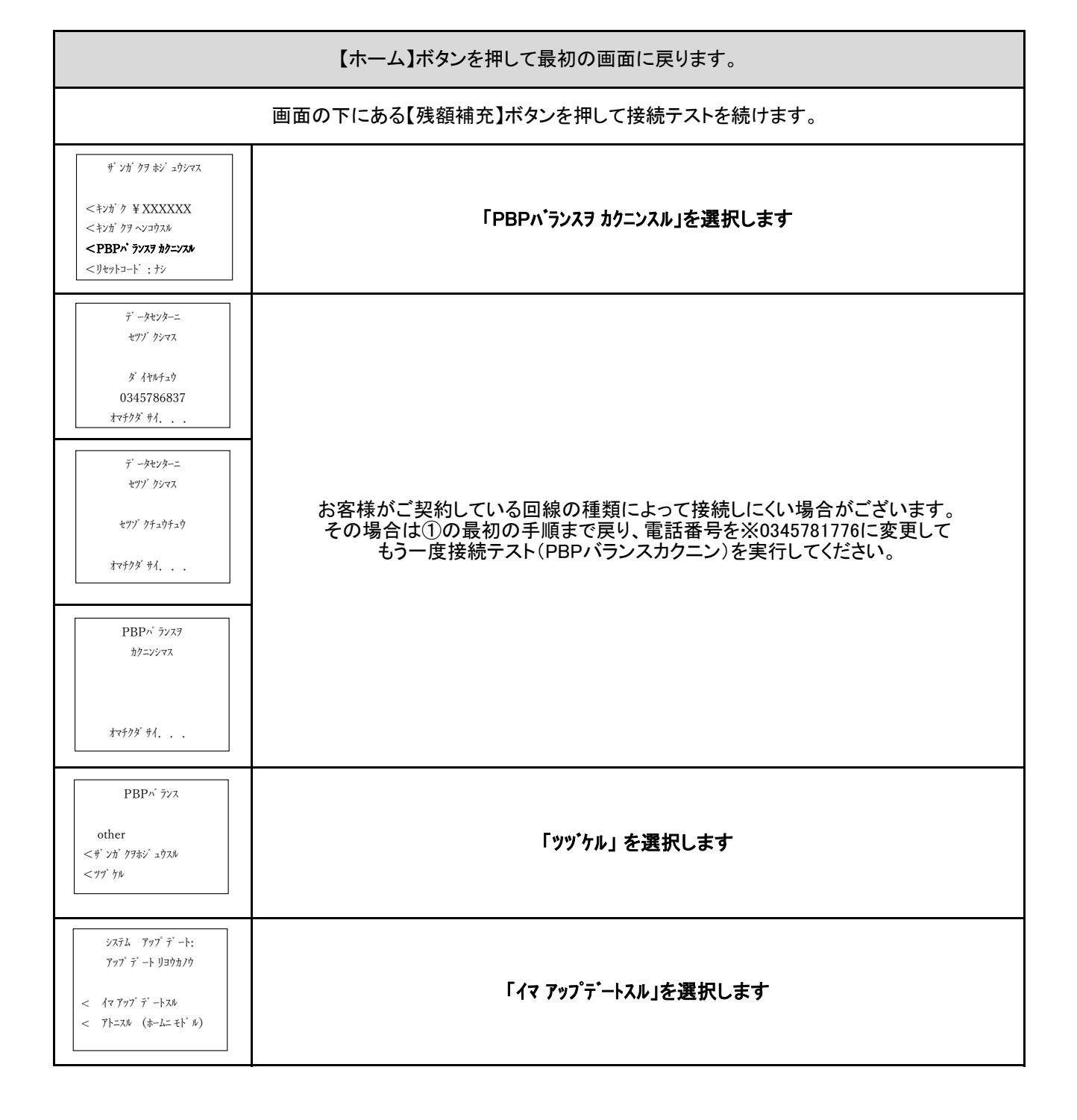

## ②新しいソフトウエアダウンロード(別紙参照④からスタートしています)を続行

お問い合わせ専用ダイヤル 0120-91-4534 受付時間 平日 9:00~17:00